# Add PDF Acknowledgment to PO

With this new Software for Hardware enhancement you can now save a vendor PDF acknowledgment to an existing purchase order. At a later date, anyone can open the purchase order and view the PDF acknowledgment. A PDF acknowledgment can also be changed or deleted.

## How it works:

To conserve space and keep database size at a minimum, this enhancement stores the path and filename of the PDF file in the SFH database. Therefore, once you save the PDF acknowledgment to your computer it is imperative that you not move, delete or rename the file.

When you click the *Save* or *Change* buttons the standard Windows open file dialog box appears defaulting to your Documents folder. If the PDF file you wish to associate to the PO is not located in this folder, simply browse to the folder that contains your desired PDF acknowledgment file. The correct path, folder and filename will be stored inside the SFH database.

| hange to Wholesaler         | PDF Acknowledgment |                                    |              |            |  |
|-----------------------------|--------------------|------------------------------------|--------------|------------|--|
|                             | Save               | View                               | Change       | Delete     |  |
| Estimated In-Bound Freight  | t Amt              | Date F                             | Required: (M | M/DD/YYYY) |  |
| .00                         |                    |                                    |              |            |  |
| Actual In-Bound Freight Amt |                    | Manf Promise Date:<br>(MM/DD/YYYY) |              |            |  |
|                             |                    |                                    | _/_/_        | _          |  |

## 1. Save a PDF acknowledgement to an existing purchase order:

a. Open the existing PO associated to the PDF Acknowledgment.

- b. Located in the upper right corner of the PO screen you will see a new panel containing *PDF Acknowledgment* wording and four buttons, *Save, View, Change* and *Delete*.
- c. **Note** If the panel background color is light gray, as it is above, then no PDF file has yet been saved to this PO.
- d. Click *Save* to associate a PDF Acknowledgment to this purchase order.

| 1 🔤 7 11            | s PC > Documents >                               |                    | V O Sea         | rch Documents | Q |
|---------------------|--------------------------------------------------|--------------------|-----------------|---------------|---|
| rganize 🔻 New folde | r                                                |                    |                 |               |   |
| SFH New DotNe ^     | Name                                             | Date modified      | Туре            | Size          |   |
| SFH Support Do      | GrapeCity                                        | 11/21/2016 1:01 PM | File folder     |               |   |
| SFH13 Data Files    | Visual Studio 2008                               | 11/21/2016 1:32 PM | File folder     |               |   |
| Carbin              | PDF Architect                                    | 11/23/2016 9:45 AM | File folder     |               |   |
| OneDrive            | Subscriptions                                    | 11/14/2017 4:16 PM | File folder     |               |   |
| This PC             | Visual Studio 2010                               | 02/22/2018 3:34 PM | File folder     |               |   |
| 3D Objects          | Visual Studio 2015                               | 04/20/2018 11:25   | File folder     |               |   |
| Desktop             | Visual Studio 2013                               | 04/30/2018 8:16 AM | File folder     |               |   |
| Documents           | SQL Server Management Studio                     | 05/01/2018 4:13 PM | File folder     |               |   |
| L Downloads         | 🔁 Hardware Specification With Cover_127201740306 | 01/27/2017 4:03 PM | Adobe Acrobat D | 160 KB        |   |
| A Ausia             | 🔁 Job21_Cutsheets                                | 02/10/2017 4:24 PM | Adobe Acrobat D | 347 KB        |   |
|                     | 🔁 Job32_Cutsheets                                | 02/10/2017 4:27 PM | Adobe Acrobat D | 351 KB        |   |
| E Pictures          | 🔁 ARNet Document                                 | 03/03/2017 4:44 PM | Adobe Acrobat D | 283 KB        |   |
| Videos              | 🔁 Hardware Specification With Cover              | 03/06/2017 8:55 AM | Adobe Acrobat D | 204 KB        |   |
| SYSTEM (C:)         | Hardware Schedule Cover                          | 03/06/2017 11:14   | Adobe Acrobat D | 133 KB        |   |
| A Network           | Installation Labor Price Quote_323201783441      | 03/23/2017 8:34 AM | Adobe Acrobat D | 181 KB        |   |
| - Hetwork           | To Installation Labor Price Quote 323201783816   | 03/23/2017 8-38 ΔM | ∆dohe ∆crohat N | 181 KR        |   |

- e. Select the desired PDF document from the *Open a PDF file* dialogue box and click *Open*.
- f. You will be prompted to verify saving the selected PDF document.
- g. Once successfully saved you will notice the *PDF Acknowledgment* panel has turned red to let you know a PDF file has been saved to the PO.

| Change to Wholesaler         | PDF Acknowledgment |      |                          |                 |
|------------------------------|--------------------|------|--------------------------|-----------------|
|                              | Save               | View | Change                   | Delete          |
| Estimated In-Bound Freight A | mt                 | Date | Required: (M             | M/DD/YYYY       |
| .00                          |                    |      | _/_/_                    | <b>—</b> 7      |
| Actual In-Bound Freight Amt  |                    |      | Manf Promis<br>(MM/DD/Y) | e Date:<br>YYY) |
|                              |                    |      | 1 1                      |                 |

## 2. View the PDF acknowledgment:

- a. Open an existing PO that has a PDF saved, (the *PDF Acknowledgment* panel will have a red background).
- b. Click the *View* button and your PDF acknowledgment will pop-up inside your default PDF viewer.
- c. From here, you can view or print the PDF acknowledgment.
- d. If the PDF file location has changed then the following message will appear:

| SFH13Purchase                                                                                                    | ×                                               |
|----------------------------------------------------------------------------------------------------|-------------------------------------------------|
| The PDF file no longer exists in the path specified in the<br>C:\Users\Gary\Documents\GarySFHMerged.pdf. Find the<br>your computer then use Change to re-save the PDF, or,<br>then Save to add a new PDF acknowledgment. | SFH database -<br>e PDF file on<br>click Delete |
|                                                                                                    | ОК                                              |

e. The best practice would be to create a common folder and place all PDF acknowledgments inside then they would never be accidentally moved, deleted or renamed, and thus, preventing the above message from appearing.

## 3. Change the PDF acknowledgement:

- a. If your vendor sends a revised PDF acknowledgment then you can change the PDF acknowledgment.
- b. Open the corresponding PO in SFH.
- c. The *PDF Acknowledgment* panel should be red. If it is light gray, then simply click *Save* and follow the above steps to add the revised PDF to the SFH database.
- d. To replace the existing PDF acknowledgment with the revised PDF acknowledgment click *Change*.
- e. Follow the steps outlined above for saving a PDF acknowledgment.

## 4. Delete the PDF acknowledgment:

- a. Open the PO in SFH that contains the PDF acknowledgment you want to delete.
- b. Click the *Delete* button located inside the *PDF Acknowledgment* panel.
- c. You will be asked to verify the delete. Click Yes to delete, No to cancel.
- d. After a successful delete you will notice the *PDF Acknowledgment* panel changes back to light gray.